# 電子申請の流れ(マニュアル)

申請にはメールアドレスが必要になります。 パソコンまたはスマートフォンから申請できます。

1 ホームページのリンクから「Graffer スマート申請」にアクセスする。

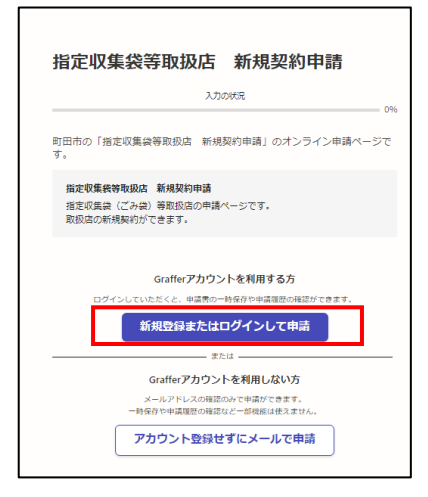

#### ログイン方法を選択する

「新規登録またはログインして申請」(推奨)をクリックする。

※「アカウント登録せずにメールで申請」を選択した場合 ログイン ID を作成しないで申請することができ、ログイン作成 の手間を省略することができますが、一時保存や申請履歴の確 認など一部機能は使えません。

## 2 アカウントを作成する。

|                            | Grafferアカウントをお持ちの方                                  |
|----------------------------|-----------------------------------------------------|
| <u>Grafferアナ</u><br>うえ、同意し | <u>コウント規約 C プライバシーボリシー</u> C をお読みの<br>Jてログインしてください。 |
| G                          | Googleでログイン                                         |
| 9                          | LINEでログイン                                           |
| Gutte                      | メールアドレスでログイン                                        |
|                            | ログイン方法について教えてください                                   |
|                            | 町田市のサービスにGビズIDでログインする                               |
|                            | Grafferアカウントをお持ちでない方                                |
| Grafferアカ<br>できます。フ        | ウントに登録すると、申請書の一時保存や申請履歴の確認が<br>Pカウント登録は無料です。        |
|                            | 新規アカウント登録                                           |

「新規アカウント登録」をクリックする。

3 アカウント情報を入力する。

| 新規アカウント登録                                                         |  |  |  |  |
|-------------------------------------------------------------------|--|--|--|--|
| 外部サービスで登録                                                         |  |  |  |  |
| Grafferアカウント規約 [7] <u>プライバシーボリシー</u> [7] をお読みの<br>うえ、同意してご登録ください。 |  |  |  |  |
| G Googleで登録                                                       |  |  |  |  |
| C LINEで登録                                                         |  |  |  |  |
| ○ 外部サービスでの登録とは2 [2]                                               |  |  |  |  |
| 情報を入力して整録                                                         |  |  |  |  |
| すべての項目を入力し、アカウント登録に進んでください。                                       |  |  |  |  |
| 姓                                                                 |  |  |  |  |
| メールアドレス 🔤                                                         |  |  |  |  |
| 【スラード ■■<br>女子以上50文子以内で入力してください、半角発数子と記号を使用可能です                   |  |  |  |  |
| パスワードを表示                                                          |  |  |  |  |
| Grafferアカウント規約 [2] プライバシーボリシー [2] をお読み<br>のうえ、同意してご登録ください。        |  |  |  |  |
| Grafferアカウントに登録                                                   |  |  |  |  |

- 姓、名、メールアドレス、パスワードを入力する。
- ※ 登録したメールアドレスに申請完了時や手続き完了時にメールが自 動送信されます。また、市担当者から連絡する場合もありますので、 確実に連絡が取れるアドレスを記入してください。
- ※ Graffer アカウント規約、プライバシーポリシーをお読みになり、同 意のうえ登録してください。

## 4 仮登録完了のお知らせメールが届く。

メールに記載の URL から再び Graffer ヘアクセスする。

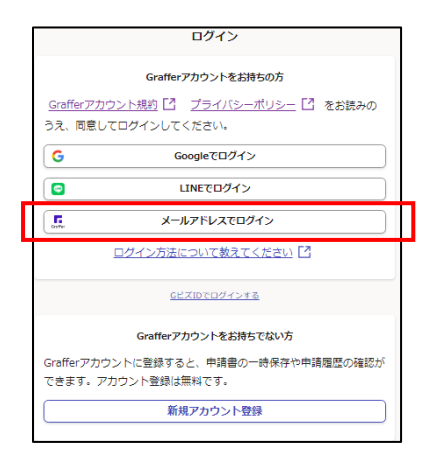

「メールアドレスでログイン」をクリックして、 登録したメールアドレス、パスワードでログイン する

## 5 申請に進む。

「利用規約に同意する」にチェックマークを入れて、「申請に進む」をクリックする。

| 指定収集袋等取扱品                                              | 5 新規契約申請            |
|--------------------------------------------------------|---------------------|
|                                                        | NDOKR 09            |
| 町田市の「指定収集袋等取扱店 위<br>す。                                 | f規契約申請」のオンライン申請ページで |
| 指定収集後等取扱店 新規契約申録<br>指定収集録(ごみ袋)等取扱店の申<br>取扱店の新規契約ができます。 | 講ページです。             |
| 利用規約をご確認く                                              | ださい                 |
| 利用規約 🎦 に同意して、申請に                                       | 進んでください。            |
| 🗌 利用規約に同意する 🛤                                          |                     |
|                                                        |                     |
| ŧ                                                      | 話に進む                |
|                                                        |                     |

## 6 申請に必要な情報を入力する。

表示される案内に従って、各項目について入力してください。 入力を終えたら、「一時保存して、次へ進む」をクリックしてください。 次の項目に進みます。

## 7 入力内容を確認する。

全ての情報を入力し終えると、「申請内容の確認」画面が表示されます。 入力した内容に誤りや漏れがないか確認してください。

## 8 申請を確定する。

「この内容で申請する」をクリックすると、手続きは完了です。 不備等がある場合は、市担当者から連絡させていただきます。